## How to: Return an Item

The store policy is "NO RETURNS" but under certain circumstances it may be appropriate, if so follow steps below.

The way to return a sale is to do a transaction for a negative amount of the item being returned. In other words process the sale as you would normally but you will be changing the total amount into a negative number as follows:

Scan your items as you would a regular sale.

[F9] Change Qty

Once you have entered the item, highlight it by clicking on it and turning it dark blue and then on the bottom of the screen, press

|                                               | End Eogoat Caston | iers vendors  |          | s setup rime    | Card             | TONT OF ONLY SOLL                    |  |  |
|-----------------------------------------------|-------------------|---------------|----------|-----------------|------------------|--------------------------------------|--|--|
| ustomer                                       |                   | Store Credit: | \$0.00   | Ren. Price:     | \$400.00         | Miscellaneous Quick Launch           |  |  |
| **THANK YOU**                                 |                   | A/R Balance:  | \$0.00   | Discount:       | \$0.00           | Shift-F12 Gift Card / Certificate    |  |  |
|                                               |                   | A/R Limit:    | \$0.00   | Subtotal:       | \$400.00         |                                      |  |  |
|                                               |                   | Points:       | 0        | Hst:            | \$48.00          | Shift-F11 Clear Out All items        |  |  |
|                                               |                   |               |          | Tax2:           | \$0.00           | Shift 510 Change Description         |  |  |
|                                               |                   |               |          | 2               | \$0.00           | Shirt-r tu Change Description        |  |  |
| nter SKU / CODE and Select Clerk Clerk : [fff |                   | • Cashier:    | fff      | Total:          | \$448.00         | Shift-F9 Paid In /Out                |  |  |
| etalis                                        |                   |               |          |                 |                  | Shift#8 Insert Blank Line            |  |  |
| Print Receipt Print                           | it Gift Receipt   | Total Items:  | 1        | QOH: 98 [ESC    | ] Logout Cashier |                                      |  |  |
| Code                                          | Description       | Clerk         | Qty Unit | Price Ext Price | Hst T            | Shift-F7 Change Ship To Address      |  |  |
| 1024                                          | Computer          | fff           | 1 \$     | 00.00 \$400.00  | x                | Shift-F6 Rental / Reservation        |  |  |
|                                               |                   |               |          |                 |                  | Shift-F5 Gift Registry               |  |  |
|                                               |                   |               |          |                 |                  | Shift-F4 Sales Return                |  |  |
|                                               |                   |               |          |                 |                  | Shift-F3 Web Store Management        |  |  |
|                                               |                   |               |          |                 |                  | Shift-F2 Transaction Item Attributes |  |  |

The Change Quantity window will appear. Use the **New Qty** field to enter in the quantity of the item(s) being returned as a <u>negative number</u>. Then press **Make Changes** to apply your changes. You will be sent back to the transaction window.

| hange Quantity |        |
|----------------|--------|
| Current Oty:   | 1      |
| New Qty:       | -1     |
|                | 17     |
| Aake Changes   | Cancel |

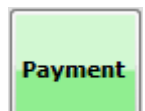

Now, use the button to process payment as you would for any normal sale. The payment window will pop up with a red negative number in the amount owing field, signifying that the customer is owed that amount. Enter a negative payment amount into the field for the payment method you wish to use and

click

Complete Transaction

to complete the return.

At this point you may need to swipe the customer's credit card again. We DO NOT give cash out of the register. If the customer requires a cash refund, take their name, address & phone number and after review by an administrator we will send a check.

If the customer would like an even exchange, or an exchange for something within the <u>same artist</u>, follow steps on next page. Remember to accomplish this the new item being bought must be of equal or HIGHER value.

First scan the new item that's being sold, then the item being returned which you will then change to a negative number by highlighting it and clicking on CHANGE QTY to a negative number.

| Customer             |                          |            |               | C            | ustome         | er Account   |         |         |             |            |                      |           |           |
|----------------------|--------------------------|------------|---------------|--------------|----------------|--------------|---------|---------|-------------|------------|----------------------|-----------|-----------|
| **THANK YOU**        |                          |            | Store Credit: |              |                |              | \$      | 0.00    | Reg. Price: | 6          |                      | \$22.0    |           |
|                      |                          |            |               | A/R Balance: |                |              |         | \$0.00  |             | Discount:  |                      |           | \$0.0     |
|                      |                          |            |               |              |                | A/R Limit:   |         | \$      | 0.00        | Subtotal:  |                      |           | \$22.0    |
| ,                    |                          |            |               |              |                | Points:      |         |         | 0           | Tax:       |                      |           | \$1.7     |
|                      |                          |            |               |              |                |              |         |         |             | *REBATE:   |                      |           | \$0.0     |
|                      |                          |            |               |              |                |              |         |         |             | :          | <u> </u>             |           | \$0.0     |
| Enter SKU / CODE and | Select Clerk             |            |               |              |                | ,            | 12      |         |             |            | -                    |           |           |
|                      |                          | Clerk      | : barb        |              | •              | Cashier:     | barb    |         |             | Total:     |                      |           | \$23.70   |
| Details              |                          |            |               |              |                |              |         |         |             |            |                      |           |           |
| Print Receipt        | Print Gift Receipt       |            |               |              | ŝ              | Total Items: |         | )       |             | QOH: -1    | [ESC] Logout Cashier |           |           |
| Code                 | Description              |            | Clerk         | Qty          | Unit           | Price        | Ext Pri | e Tax   | *           | Produc     | PWT                  | Ext PWT   | Reg.Price |
| 1235                 | Table Runner Orange and  | d Brown    | barb          | 1            |                | \$50.00      | \$50.0  | x 00    |             | RH90       | \$54.00              | \$54.00   | \$50.00   |
| 1234                 | 2 Cotton Quilted Placema | ats Spices | barb          | -1           |                | \$28.00      | (\$28.0 | 0) x    |             | RH69       | \$30.24              | (\$30.24) | \$28.00   |
|                      |                          |            |               |              |                |              |         |         |             |            |                      |           |           |
|                      |                          |            |               |              |                |              |         |         |             |            |                      |           |           |
|                      |                          |            |               |              |                |              |         |         |             |            |                      |           |           |
|                      |                          |            |               |              |                |              |         |         |             |            |                      |           |           |
|                      |                          |            |               |              |                |              |         |         |             |            |                      |           |           |
|                      |                          |            |               |              |                |              |         |         |             |            |                      |           |           |
|                      |                          |            |               |              |                |              |         |         |             |            |                      |           |           |
|                      |                          |            |               |              |                |              |         |         |             |            |                      |           |           |
| [F1] POS Help        | [F2] Discount            | [F3] Re    | ecall Trns.   |              | [F4] Open Till |              |         | 5] SKU  | Lookup      | [F6] Chg   | Customer             |           |           |
| [F7] Change Price    | [F8] Change Tax          | [F9] Cł    | nange Qty     |              | [F 10]         | Change Clerk |         | 11] Del | ete Item    | [F 12]Misc | ellaneous            |           | Payment   |

The amount due will be visible and now the payment can be processed as usual.